# Настройка медиа-сервера (UPnP)

IPTV-приставка MAG-200 позволяет воспроизводить контент с медиа-сервера (UPnP). В качестве такого сервера на компьютере с операционной системой Windows можно использовать «Домашний медиа-сервер (UPnP)».

### Для этого необходимо включить во внутреннем ПО STB MAG200/250 UPnP клиент и выбрать интерфейс на котором UPnP клиент будет работать:

- 1. Системные настройки (кнопка SETUP на ПДУ)
- 2. Расширенные настройки
- 3. Запускать UPnP клиент (выбрать нажатием вправо/влево на ПДУ).
  - 1. Выкл UPnP клиент выключен;
  - 2. LAN UPnP клиент включен на интерфейсе LAN (Проводная сеть);
  - 3. Беспроводная сеть UPnP клиент включен на интерфейсе Wi-Fi (Беспроводная сеть)

## Установка и настройка "Домашнего медиа-сервера"

Для установки и настройки сервера необходимо выполнить следующие шаги:

- 1. Скачать инсталляцию данного сервера с домашней страницы http://www.homemediaserver.ru/index.htm
- 2. Инсталлировать сервер с настройками по умолчанию.
- 3. После установки необходимо в брандмауэре добавить исключение для этого сервера.
- 4. Перезагрузить компьютер.
- 5. В настройках сервера рекомендуется выставить опции следующим образом:
  - 1. В меню «Настройки/Сервер» поставить фиксированный порт.
  - В меню «Настройки/Устройство» выключить опцию «Всегда выполнять транскодирование, если найдены субтитры», а опцию «Русские названия основных папок» установить на «Транслит».
  - В меню «Настройки/Устройство/Встроенная поддержка файлов» в строку «Фильмы» добавить расширение «mkv».
  - 4. В меню «Настройки/Медиа-ресурсы» в закладке «Сканирование» установить опции:
    - «Всегда использовать имя файла в качестве названия медиа-ресурса»;
    - «Удаление информации о медиа-ресурсе, если файл медиа-ресурса не найден»;
    - «Чтение свойств новых файлов при сканировании».
- 6. Через меню «Настройки/Медиа-ресурсы» добавить директории с медиа контентом, нажать кнопку «Сканировать» и перезапустить сервер.

После этого в Медиа Браузере в папке «av» или «UPnP» появятся директории с контентом, открытым на сервере.

## UPnP Linux OS, Mac OS

### Например: MediaTomb

### **UPnP Windows 7**

В ОС Microsoft Windows 7 присутствуют встроенные средства UPnP:

Включение UPnP в OC Windows 7

Потоковая передача мультимедия с помощью проигрывателя Windows Media

From: http://docs.infomir.com.ua/ -

Permanent link: http://docs.infomir.com.ua/doku.php?id=stb\_webkit:faq:media\_server\_upnp

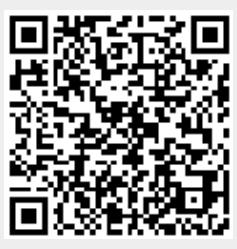

Last update: 2019/05/17 11:23